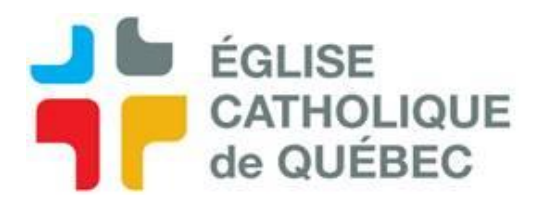

# **Procédure pour la PAIE**

## 1. Annulation de calcul et destruction des feuilles de paie

- I. RH et paie / Traitement de la rémunération / Procédures / Annulation du calcul de rémunération Choisir l'unité de paiement puis clic OK
- II. RH et paie / Traitement de la rémunération / Procédures / Destruction des feuilles automatiques Choisir l'unité de paiement puis clic OK

Vérifier les 2 rapports pour voir si erreur - Outils / État des requêtes / Sortie

# Si un férié doit être payer – Faire la procédure maintenant

#### 2. Traitement de la paie et liste de contrôle

- I. RH et paie / Traitement de la rémunération / Procédures / Génération des feuilles de paie Choisir l'unité de paiement puis clic OK
- II. RH et paie / Traitement de la rémunération / Procédures / *Calcul de rémunération* Choisir l'unité de paiement puis clic OK
- III. RH et paie / Traitement de la rémunération / Listes et rapports / Liste de contrôle de la paie Inscrire info puis OK – NE PAS FAIRE CE RAPPORT POUR LE MOMENT

Vérifier les 3 rapports pour voir si erreur - Outils / État des requêtes / Sortie

\*\* Si erreur, on peut les consulter à l'aide de la loupe, dans la fenêtre de la liste de contrôle de la paie.

# 3. Registre de paie

RH et paie / Traitement de la rémunération / Listes et rapports / Registre de paie

\*\* Si demande lancer trop vite après l'étape du « *Calcul de rémunération* », le registre va sortir à « 0 »

Choisir l'unité de paiement puis clic OK

Imprimer et analyser le registre : Outils / État des requêtes / Sortie

Imprimer en format PDF pour enregistrer le registre de paie dans Teams

Analyser en vérifiant si : Tout le monde a un salaire net Anomalie Arrêt maladie Corrections qui auraient dues être faite

Voir le récapitulatif à la dernière page

\*\* Peut encore faire des corrections à cette étape-ci... mais pas après la prochaine étape.

\*\* Si des corrections doivent être faites, reprendre la procédure depuis le début lorsque faites.

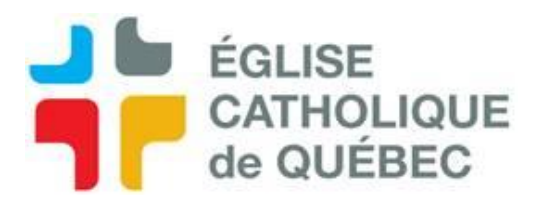

### 4. Relevé de paie

RH et paie / Traitement de la rémunération / Procédures / Relevé de paie (Bilingue)
Choisir l'unité de paiement
Vis-à-vis imprimer/réimprimer : Sélectionner IMPR (Impression)
Vis-à-vis employés cochés seul : N (Non) pour imprimer les relevés papiers

Clic OK

Voir le rapport - Outils / État des requêtes / Sortie Enregistrer les relevés de paie dans l'équipe TEAMS <u>par la date de paiement</u>

# 5. Transfert bancaire dans SOFE

RH et paie / Traitement de la rémunération / Procédures / Transfert bancaire Choisir l'unité de paiement & mode de paiement Puis clic OK

Voir, enregistrer et transférer le rapport : Outils / État des requêtes / Sortie Enregistrer le fichier dans Teams

Transférer à la banque (enregistrer en format TXT & Zipper)

\*\* Si fait affaire avec Desjardins = Pas besoin de zipper.

Se connecter à BNC pour effectuer le transfert S'assurer que le transfert a été accepté et enregistrer la confirmation dans Teams

# 6. Fermeture de la période de temps & de la période de paie

- I. RH et paie / Gestion de l'assiduité / Procédures / Fermeture de la période de temp Inscrire info puis OK
- II. RH et paie / Traitement de la rémunération / Procédures / Fermeture de période de paie Inscrire info puis OK

Voir les 2 rapports - Outils / État des requêtes / Sortie

# 7. Calcul réel

RH et paie / Masse salariale et engagement / Procédures / Calcul de comptabilisation - Réel Inscrire info puis OK

Voir rapport - Outils / État des requêtes / Sortie - « Calcul terminé avec succès »

\*\*Si rapport mentionne des anomalies :

Masse salariale et engagement / Tableau de bord - Comptabilisation

Faire recherche avec le code de l'employé

Voir message dans la partie du bas – Peut faire la loupe pour avoir détail

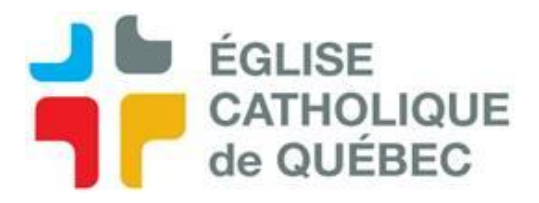

#### 8. Report au GL

Grand Livre / Écriture de journal Rafraîchir Ouvrir l'écriture de la paie : Action / Compléter & Action / Vérification financière Faire cette étape pour l'écriture de la « Paie » ainsi que pour l'écriture du « Paiement »

#### 9. Sortir rapport des DAS

- RH et Paie / Traitement de la rémunération / Listes et rapports / Liste des remises / Liste de remise fédérale Choisir période puis OK
- II. RH et Paie / Traitement de la rémunération / Listes et rapports / Liste des remises / Liste de remise provinciale Choisir période puis OK

Imprimer les 2 rapports - Outils / État des requêtes / Sortie Enregistrer dans Teams

#### **10.** Faire les écritures lors du paiement des DAS

Grand Livre / Écriture de journal Cliquer bouton « Nouveau » \*\* Inscrire les numéros de compte correspondants à votre charte comptable

#### Fédérales

|                     | Ventilation                       | DÉBIT | CRÉDIT |
|---------------------|-----------------------------------|-------|--------|
| Ass. Emploi         | <mark>0000.211100.000.00.1</mark> | 1     |        |
| Impôt fédéral       | <mark>0000.211000.000.00.1</mark> | 1     |        |
| Compte bancaire     | <mark>0000.110000</mark>          |       | 2      |
| TOTAL de l'écriture |                                   | 2     | 2      |

#### Provinciales

|                     | Ventilation                       | DÉBIT | CRÉDIT |
|---------------------|-----------------------------------|-------|--------|
| FSS                 | <mark>0000.212300.000.00.1</mark> | 1     |        |
| RQAP                | 0000.212200.000.00.1              | 1     |        |
| Impôt               | 0000.212000.000.00.1              | 1     |        |
| CNESST              | 0000.212400.000.00.1              | 1     |        |
| RRQ                 | 0000.212100.000.00.1              | 1     |        |
| Compte bancaire     | 0000.110000                       |       | 5      |
| TOTAL de l'écriture |                                   | 5     | 5      |

# ECDQ/SA/VG/ 2022-10-21